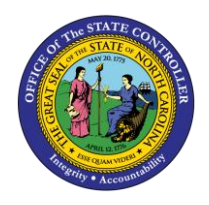

# ENTERING CDE SUPPLEMENTAL LEAVE PAYOUTS QUICK REFERENCE GUIDE JOB AID TM-55

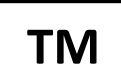

The purpose of this job aid is to provide guidance for Agency representatives who will be responsible for entering Time Quota Compensation records (IT0416) for employees choosing to supplement the FFCRA two-thirds pay with their own leave balances.

## Establish a Time Entry Cut-off for Payroll

For each payroll, pick a date that will serve as a time entry deadline and hard stop for payroll.

*For monthly:* A good candidate would be the last Friday before initialization. If not this date, select a date that is feasible for your agency to complete the remaining steps ahead of payroll initialization. For purposes of this Job Aid, 6/12/2020 will be the time entry cut-off.

For bi-weekly: Use the last day of the related pay period

Ask employees to key time through this date (and managers approve), but not key any time after this date. This will allow you to confidently report on relevant absence types used and determine the appropriate leave hours to pay out to keep the employee at 100% salary for the month of June.

**NOTE:** If a time entry deadline/hard stop is not established, you will risk additional leave entries being keyed after you calculate/key the appropriate leave payout hours on IT416, resulting in the employee's pay being short.

Additionally, the Time Entry cut-off date will serve as a basis for reporting for the next pay cycle.

## Use CATS\_DA to Report on Leave Taken

Use CATS\_DA to run a report for the following A/A codes which are paid at a two-thirds rate and the employee has chosen to supplement with Vacation, Sick, Comp or Bonus Leave.

- 9581 FFCRA Family Care
- 9583 FFCRA EFMLEA
- 9585 CDE Eldercare/No TLW

Be sure to use an appropriate date range. For June payroll, this will be from 5/26/20 - 6/12/20 (or applicable date of payroll cut-off established in #1).

**NOTE:** For the July payroll, it would then be 6/13/20 – July cut-off date.

Also, be sure to select status 30 records only (Approved records).

You can use variant **/CDE ReducedPay** and adjust as needed for your reporting needs.

Sub-total hours for these leave codes, by employee, during the appropriate period.

| Display Working Times         |                         |                   |                         |
|-------------------------------|-------------------------|-------------------|-------------------------|
|                               | Search Help             |                   |                         |
| Desired                       |                         |                   |                         |
| Period                        |                         |                   | T                       |
| Reporting Period Other Per    | iod 💌                   | 05/25/2020 - 06/1 | 2/2020                  |
| Selection Criteria            |                         |                   |                         |
| Personnel Number              |                         | Review            | the reporting period    |
| Employment Status             |                         | selections a      | and be sure to input an |
| Company Code                  |                         | employee's        | PERNR after you have    |
| Cost Center                   |                         | selected var      | riant /CDE ReducedPay.  |
| Selection of Time Sheet       |                         |                   |                         |
|                               | Basic Data              |                   |                         |
| Task Type                     |                         | to                |                         |
| Task level                    |                         | to                |                         |
| Task component                |                         | to                |                         |
| Activity Type                 |                         | to                |                         |
| Stat. key figure              |                         | to                |                         |
| Att./Absence type             | 9581                    | to                |                         |
| Wage Type                     |                         | to                |                         |
| Display Unit/Measure          |                         | to                |                         |
| Number (unit)                 |                         | to                |                         |
| Processing status             | 30                      | to                | <b></b>                 |
| Short Text                    |                         | to                | <b></b>                 |
| T F                           | Receiver account assgmt |                   | ♦                       |
| Se                            | nder Account Assignment |                   | <mark>_</mark> ♦        |
|                               | Data Sources            |                   |                         |
| Output                        |                         |                   |                         |
| Conversion to Unit of Measure |                         |                   |                         |
| Layout                        | /2_3 ABSENCE            |                   |                         |
| Layout description            | 2/3 Absence Codes Hou   | irs               |                         |
| Document Flow Analysis        |                         |                   |                         |

# **Export Report to Excel**

Export the CATS\_DA report generated above to Excel. Apply a formula to calculate the appropriate hours needed to supplement. This calculation will be one-third of the total hours.

| B   | <mark>⊿</mark> ∰↓  🚹   🖬 🔁 |
|-----|----------------------------|
|     | Spreadsheet                |
|     | Word processing            |
|     | <u>L</u> ocal File         |
|     | <u>S</u> end               |
|     | SAPoffice Folders          |
|     | ABC Analys.                |
|     | HTML download              |
| 177 | 131/1111 1510/00/ 11       |

**NOTE:** Be sure to apply the calculation to the total hours the employee reported under A/A types 9581, 9583 & 9585.

Use the following calculation for the most accurate supplement hours:

Supplement Hours = [Total Hours recorded for A/A types 9581, 9583 & 9585] \* 0.3333

## Key appropriate IT0416

Refer to the employee's submitted paperwork to determine their leave supplement preference – Vacation, Sick, Comp, or Bonus.

Create an IT416 for the appropriate leave type and hours as determined by your calculation described above.

1. Access transaction PA30 (HR Master Data Maintainers) or PA61 (Leave Administrators).

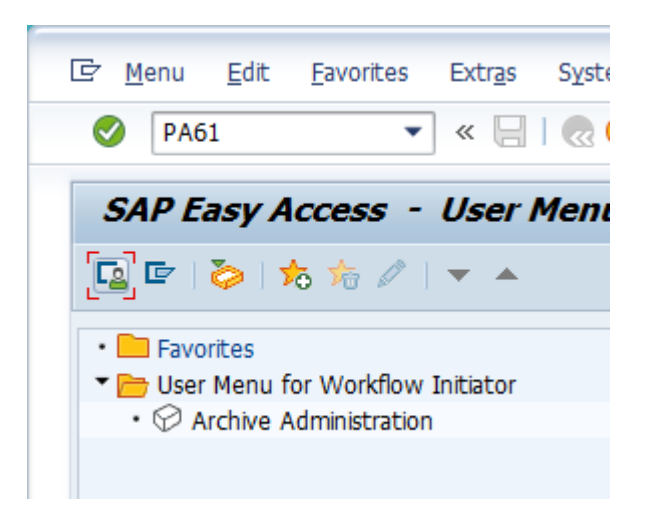

2. Enter in a personnel number, then select Infotype 0416 (Time Quota Compensation) and click create.

| ersonnel no.  | 80000450          |          |                   |             |
|---------------|-------------------|----------|-------------------|-------------|
| lame          | Rita Henry01      |          |                   |             |
|               |                   |          |                   |             |
| Overtime      |                   | _        | OAli              | O Current r |
| Substitutions | 5                 |          | OFrom curr.date   | OLast wee   |
| Availability  |                   |          | ○ To Current Date | ◯ Last mor  |
| Time Transfe  | er Specifications |          | O Current Period  | ○ Current ` |
| Employee Re   | muneration Info   | <b>A</b> | Choos             | e           |
|               |                   |          |                   |             |

3. Click the appropriate Comp. method in the pop-up window. Refer to the description to pick the appropriate method. The Time quota type will default on the next screen.

| 0   | ×H    | 14 🍖 🖉            | <b>a</b> 4                |  |  |  |  |
|-----|-------|-------------------|---------------------------|--|--|--|--|
| ESG | PSGpg | Comp.meth.        | Description               |  |  |  |  |
| 1   | 10    | 1000              | Free compensation         |  |  |  |  |
| 1   | 10    | Z001              | Vacation Payout           |  |  |  |  |
| 1   | 10    | Z002 Bonus Payout |                           |  |  |  |  |
| 1   | 10    | Z003              | Comp Time Payout          |  |  |  |  |
| 1   | 10    | Z004              | Hol Comp Payout           |  |  |  |  |
| 1   | 10    | Z005              | Sick Payout (WC only)     |  |  |  |  |
| 1   | 10    | Z006              | On Call Comp Payout       |  |  |  |  |
| 1   | 10    | Z007              | Gap Hrs Comp Payout       |  |  |  |  |
| 1   | 10    | Z008              | Callback Comp Payout      |  |  |  |  |
| 1   | 10    | Z009              | Special Leave Payout      |  |  |  |  |
| 1   | 10    | Z010              | STD/LTD Exhausting Vac Lv |  |  |  |  |
| 1   | 10    | Z011              | STD/LTD Exhausting Sck Lv |  |  |  |  |
| 1   | 10    | Z012              | STD/LTD Exhausting Bon Lv |  |  |  |  |
| 1   | 10    | Z013              | Comm Disease Payout       |  |  |  |  |
| 1   | 10    | Z014              | CDE Sick Leave Payout     |  |  |  |  |

4. Update the Start date field with an appropriate payout date.

**NOTE:** Suggested date would be your payroll cut-off date as established above or last day of the pay period for bi-weekly employees.

5. Enter the number of hours for the supplemental payout in the No. to compensate field (as determined via the calculation above).

| Create Time Quota Compensation (0416) |          |                     |                     |                              |                     |                 |     |                          |
|---------------------------------------|----------|---------------------|---------------------|------------------------------|---------------------|-----------------|-----|--------------------------|
| <b>\$ \$</b>                          | <u></u>  | . 6 🗖               | Compe               | nsate                        |                     |                 |     |                          |
| Personne<br>EE group<br>WS rule       | el No    | 80000450<br>A SPA E | ]<br>mploye<br>МТWI | Nam<br>es Pers<br>H-10.FSaS- | ne<br>sonnel :<br>O | Rita<br>ar 4601 | Hei | nry01<br>Natur<br>Status |
| Start                                 |          | 1                   | 7                   | ,                            | -                   |                 |     |                          |
| Comp. m                               | ethod    |                     | Z013                | Comm Dis                     | ease Pa             | ayout           |     |                          |
| Compen                                | sation   | specification       | าร                  |                              |                     |                 |     |                          |
| Time qu                               | iota typ | be                  | 28 (                | Communica                    | ble Dis             | ease Comp       |     |                          |
| Comper                                | nsation  | rule                | 000                 |                              |                     |                 |     |                          |
| No. to a                              | compen   | sate                |                     |                              |                     |                 |     |                          |
| Absen                                 | ce quot  | as                  |                     |                              |                     |                 |     |                          |
| 🗟 АТу                                 | Quota    | text                |                     | Entitl.                      |                     | Unit            | C   | Comp.                    |
| 10                                    | Vacatio  | n Leave             |                     | 337.                         | 72000               | Hours           |     | 0.0                      |

6. Add a note (*Edit -> Maintain Text*) to the record for future reference. Consider using this template for such a note:

*EE 12345678 recorded XX hours of A/A types 9851, 9583 & 9585 hours for the period of MM/DD/YYYY to MM/DD/YYYY. This IT416 records provides the 1/3 supplement for these leave hours, which will be paid on the XX check.* 

7. Save the record. 🗄

NOTE: OSC recommendation is to create one IT416 record per quota type, per pay period

### Agency Monitoring Reports

Agencies can monitor the process before and during the payroll corrections period.

#### **Before Payroll Corrections:**

- B0213 Time Quota Compensation Payouts
- B0205 Time Leveling Exceptions Report (Please reference related <u>Job Aid Modify B0205 for</u> <u>FFCRA Absence Codes</u>)
- New Query FFCRA/CDE Supplement Report Compare IT2001-A/A types 9581, 9583 & 9585 to IT416 payout hours (Agencies would need to request this report to be run)

#### During Payroll Corrections:

- Wage Type Reporter, variant **/CDE Supplemen** Compare wage type 1387 (FFCRA LWOP) to the various wage types associated with the allowable IT416 Quota Payouts listed below. If the value of wage type 1387 matches the value of the total payout hours, the employee is whole for the pay period.
  - Vacation Payout 1336
  - Vacation Payout 1346
  - CDE Sick Leave Payout 1391
  - Comp Time Payout 1300
  - Comp Time Payout 1348
  - Holiday Comp Payout 1305
  - Gap Hours Comp Payout 1351
  - Gap Hours Comp Payout 1355
  - On Call Comp Payout 1309
  - Callback Comp Payout 1359
  - Bonus Leave Payout 1337
  - Bonus Leave Payout 1347
  - FFCRA/CDE LWOP 1387

| •<br>Considerations | It will likely not be possible to get an employee's check to match to the<br>penny with the rounding associated with the pay reduction and the<br>calculation of the payout hours. Establish a threshold of "correct"<br>payment that works for your agency.<br>Only Leave Admins and HR Data Maintainers can create IT0416 records.<br>Please plan workload accordingly. |
|---------------------|----------------------------------------------------------------------------------------------------|
|---------------------|----------------------------------------------------------------------------------------------------|

# **Additional Resources**

Training HELP website: <u>https://www.osc.nc.gov/state-agency-resources/training/training\_help\_documents</u>

# Change Record

Change Date: 6/24/2020 – Changed by C. Ennis Changes: Updated format, assigned reference number, and made accessible